## Как смотреть:

Необходимо добавить услугу IPTV и выбрать один из тарифов, позвонив оператору. К просмотру доступны тариф «Социальный» - 0 рублей, «Базовый» - 99 рублей и «Расширенный» - 199 рублей.

## - Для просмотра IPTV на экране компьютера или ноутбука необходимо:

1) Скачать приложение Simstar IPTV в личном кабинете – во вкладке КТВ.

2) Установить приложение на компьютер/ноутбук и запустить его. Далее приложение попросит ввести логин/пароль. Логин и пароль для запуска IPTV плеера будет таким же как и логин/пароль для входа в личный кабинет.

3) Ввести логин/пароль – поставить галочку в поле «сохранить логин/пароль» и нажать ОК. Приложение запустится - к просмотру будет доступен список каналов согласно выбранного ранее тарифа.

## - Для просмотра Министра IPTV на SMART TV Samsung и LG , на планшетах и смартфонах абоненту необходимо:

1) Скачать приложение Ministra TV Player в магазине приложений. Данное приложение является платным. Для активации приложения нужен **лицензионный ключ**. Наша компания предоставляет лицензионный ключ бесплатно (в аренду) на время пользования услугой, в случае если абонент выбирает любой другой платный тариф, кроме тарифа «Социальный», в количестве - один ключ на один лицевой счет. Лицензионный ключ активирует приложение только на одном устройстве.

Каждый последующий ключ для активации приложений на дополнительных устройствах – приобретается абонентом отдельно за дополнительную стоимость у владельца приложения через магазин приложений .

Также лицензионный ключ приобретается абонентом за дополнительную стоимость в случае выбора тарифа «Социальный».

2) Установить приложение на устройство и запустить его.

3) Ввести адрес портала : mw.simstar.net

4) Ввести лицензионный ключ

5) Ввести логин/пароль (такой же как и для входа в личный кабинет) – поставить галочку в поле «сохранить» и нажать ОК. Приложение запустится - к просмотру будет доступен список каналов согласно выбранного тарифа.

## - Для просмотра IPTV на приставках серии МАГ (245, 250, 322 и пр) нужно:

1) Ввести адрес портала : mw.simstar.net/stalker\_portal/c/

2) Ввести логин/пароль (такой же как и для входа в личный кабинет) – поставить галочку в поле «сохранить» и нажать ОК